## Ako vyčistiť počítač

Chcete sa zbaviť nepotrebných súborov, ktoré len zbytočne zaberajú voľné miesto na disku? Chcete mať počítač opäť rýchly ako predtým? V tomto návode uvediem spôsob ako vyčistiť a urýchliť počítač.

## Postup na vymazanie nepotrebných dát z počítača:

1.) Stiahneme program <u>CCleaner</u> a nainštalujeme ho.

2.) Spustíme program CCleaner. Klikneme na ikonku "Čistič".

Pre analýzu veľkosti **nepotrebných súborov** na disku, klikneme na tlačidlo "Analyzovať".

Na zmazanie týchto nepotrebných súborov klikneme na tlačidlo "Vyčistit".

Nemusíte sa báť tieto súbory zmazať. Windows, prehliadače a niektoré programy vytvárajú **dočasné súbory**, ktoré neovplyvňujú ich chod.

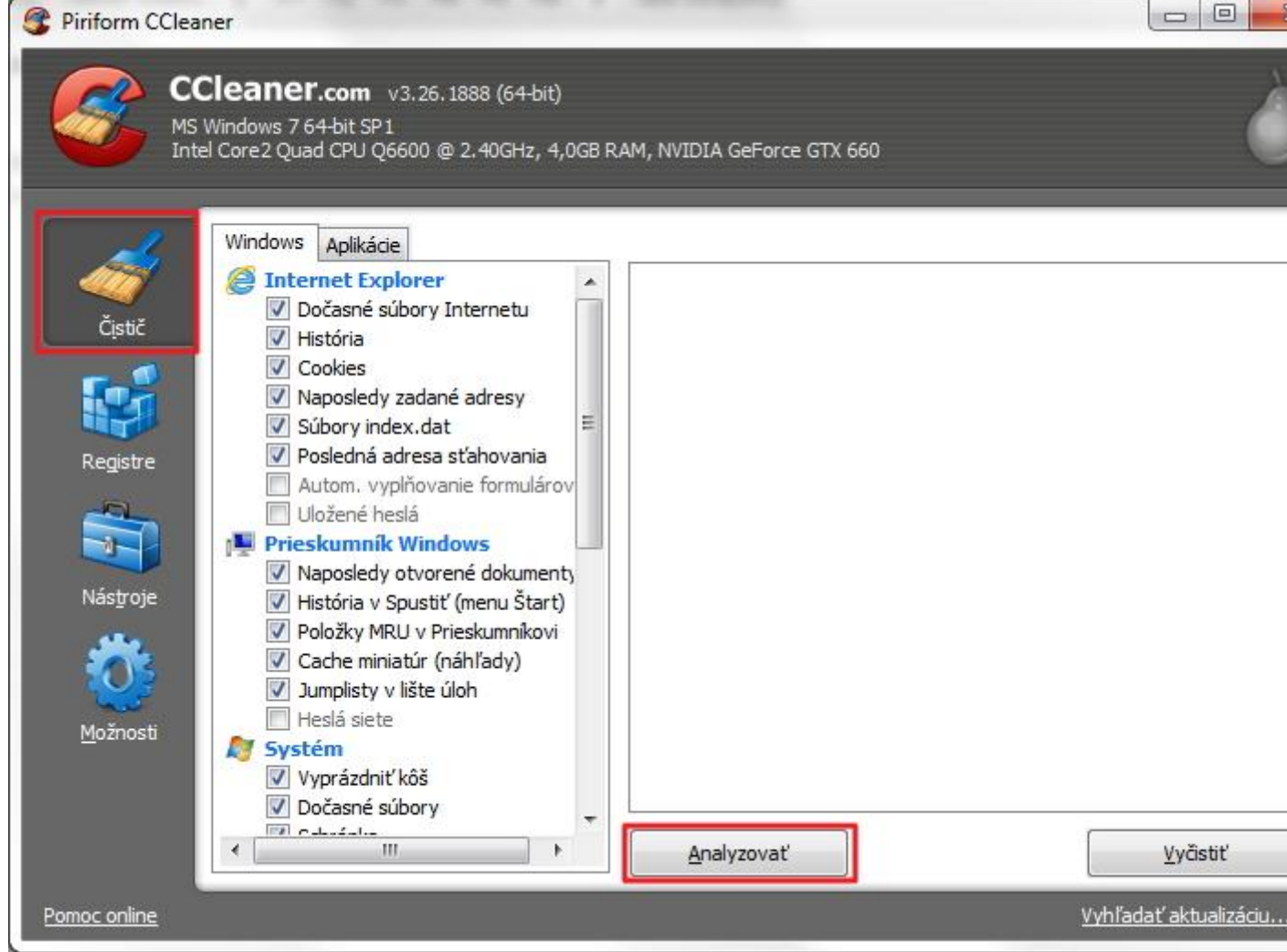

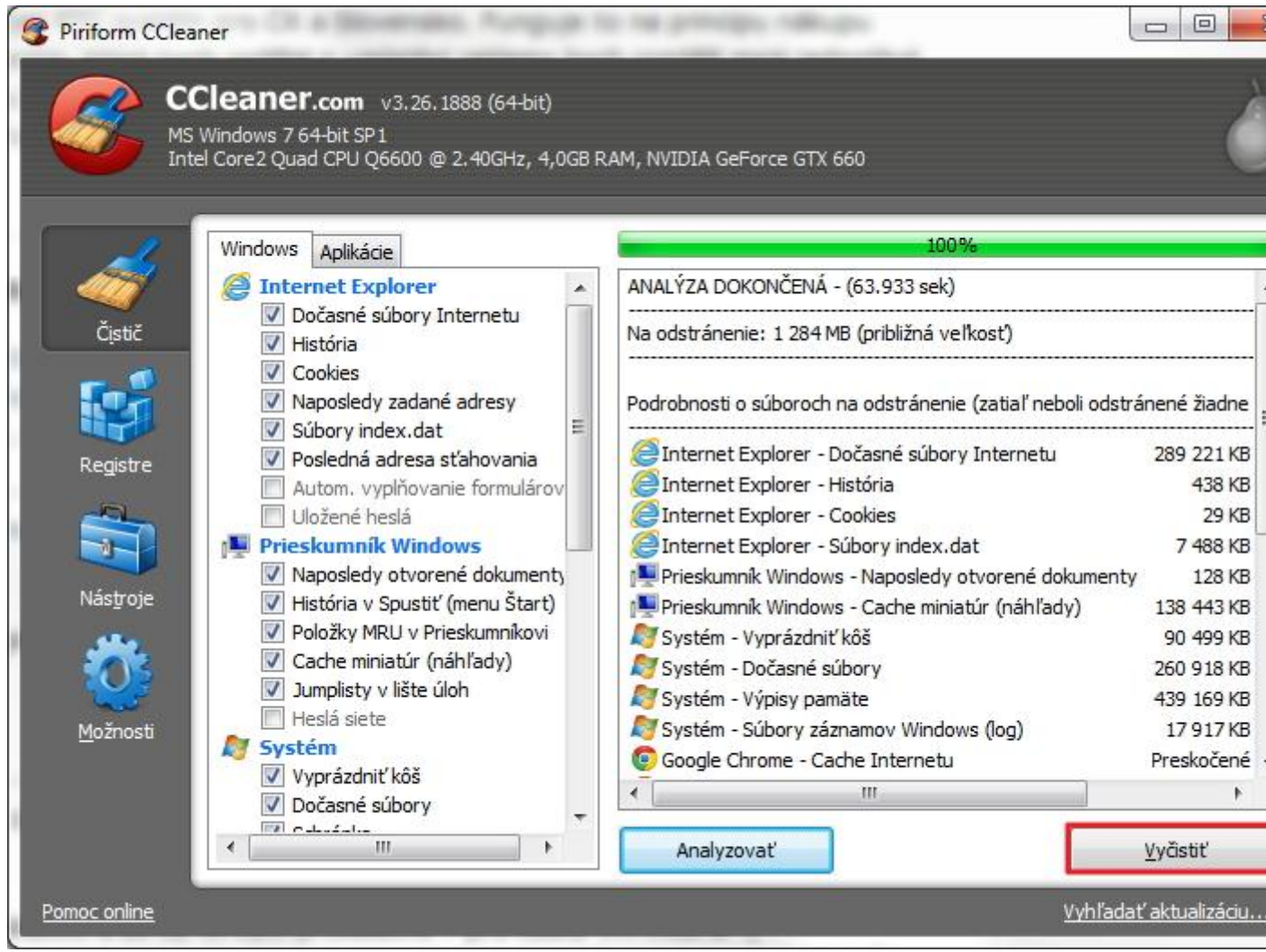

3.) Teraz už len počkáme kým program **prečistí** počítač.

## Vyčistenie registrov počítača:

1.) Klikneme na ikonku **"Registre"** a tu na tlačidlo **"Hľadať problémy**", program následne prehľadá registre.

| Piriform CCleaner CCleaner.com v3.26.1888 (64-bit) MS Windows 7 64-bit SP1 Intel Core2 Quad CPU Q6600 @ 2.40GHz, 4,0GB | RAM, N | VIDIA GeF          | orce G1 | °X 660            |                       |
|----------------------------------------------------------------------------------------------------|--------|--------------------|---------|-------------------|-----------------------|
| <ul> <li>iiii iiiiiiiiiiiiiiiiiiiiiiiiiiiiiii</li></ul>                                                                |        | Problém            | Dáta    | Kľúč v registroch |                       |
|                                                                                                    | t      | <u>i</u> ľadať pro | blémy   |                   | Opraviť vybraté       |
| Pomoc online                                                                                                    |        |                    |         |                   | Vyhľadať aktualizáciu |

## 2.) Teraz klikneme na tlačidlo "Opraviť vybraté".

| S Piriform CClea                                                                                                    | iner                                                                                                    |                                                                                                    |                                  |                 |
|----------------------------------------------------------------------------------------------------|----------------------------------------------------------------------------------------------------|----------------------------------------------------------------------------------------------------|----------------------------------|-----------------|
| MS Int                                                                                                    | Cleaner.com v3.26.1888 (64-bit)<br>Windows 7 64-bit SP1<br>el Core2 Quad CPU Q6600 @ 2.40GHz, 4,0GB                                                                                                    | RAM, NVIDIA GeForce GTX 660                                                                                                    |                                  | à               |
| 1                                                                                                    | 🙀 Čistič registrov                                                                                                    |                                                                                                    | 100%                             |                 |
| <ul> <li>Chýbajúce zdieľané knižnice</li> <li>Chýbajúce zdieľané knižnice</li> <li>Nepoužívané prípony súborov</li> <li>ActiveX a Class</li> <li>Knižnice TypeLib</li> <li>Aplikácie</li> <li>Písma</li> <li>Cesty k aplikáciám</li> <li>Súbory návodov</li> <li>Inštalátory</li> <li>Zastaralý software</li> <li>Spustené Po štarte</li> <li>Usporiadanie menu Štart</li> <li>MUI cache</li> <li>Zvuky</li> <li>Služby Windows</li> </ul> | <ul> <li>Problém</li> <li>Nepoužívaná prípona súboru</li> <li>Nepoužívaná prípona súboru</li> </ul> | Dáta<br>OISbmpfile<br>OISemffile<br>OISgiffile<br>OISpngfile<br>OISvmffile<br>S<br>{80b8c23c-16e0-4cd8<br>.apk<br>.ccd<br>.dvd<br>.example<br>.t3x | 3-bbc3-cecec9;<br>praviť vybraté |                 |
| Pomoc online                                                                                                    |                                                                                                    |                                                                                                    | <u>Vyhľad</u>                    | ať aktualizáciu |
| 3.) Teraz sa nám                                                                                                    | objaví okno kde opäť klikneme na "O                                                                                                    | praviť vybraté".                                                                                                    |                                  |                 |
| Nepoužívaná<br>prípona súboru                                                                                                    | Prípona súboru "OISbmpfile" odkazuje na ne<br>Často je to pozostatok po odinštalovaní sof<br>Riešenie: vymazať hodnoty z registra                                                                                                    | eplatný program.<br>twaru.                                                                                                    |                                  |                 |
| 1 / 56                                                                                                    | Opraviť Opraviť vybraté                                                                                                    | Zatvoriť                                                                                                    |                                  |                 |

4.) Program sa nás ešte opýta či chceme **zálohovať** zmeny v **registroch**. Odporúčam kliknúť na áno, keby sa náhodou niečo pobabralo.

| CCleaner    | 2 martin           |           |
|-------------|--------------------|-----------|
| Chcete zálo | vhovať zmeny v reg | jistroch? |
| Án <u>o</u> | Nie                | Zrušiť    |

To by malo byť všetko.